## PROCEDIMENTO PARA EMISSÃO DA GUIA DA CONTRIBUIÇÃO SINDICAL URBANA E CONTRIBUIÇÃO ASSISTENCIAL MENSAL:

**1)** Para acessar o sistema, utilize um navegador de internet (Explorer, Google Chrome ou Mozilla Firefox) acesse a página do <u>SINDIQUIMCA-CE</u> através do endereço <u>www.sindiquimica-ce.org.br</u>, após carregar clique na guia de <u>CONTRIBUIÇÕES</u>, conforme ilustra a figura abaixo:

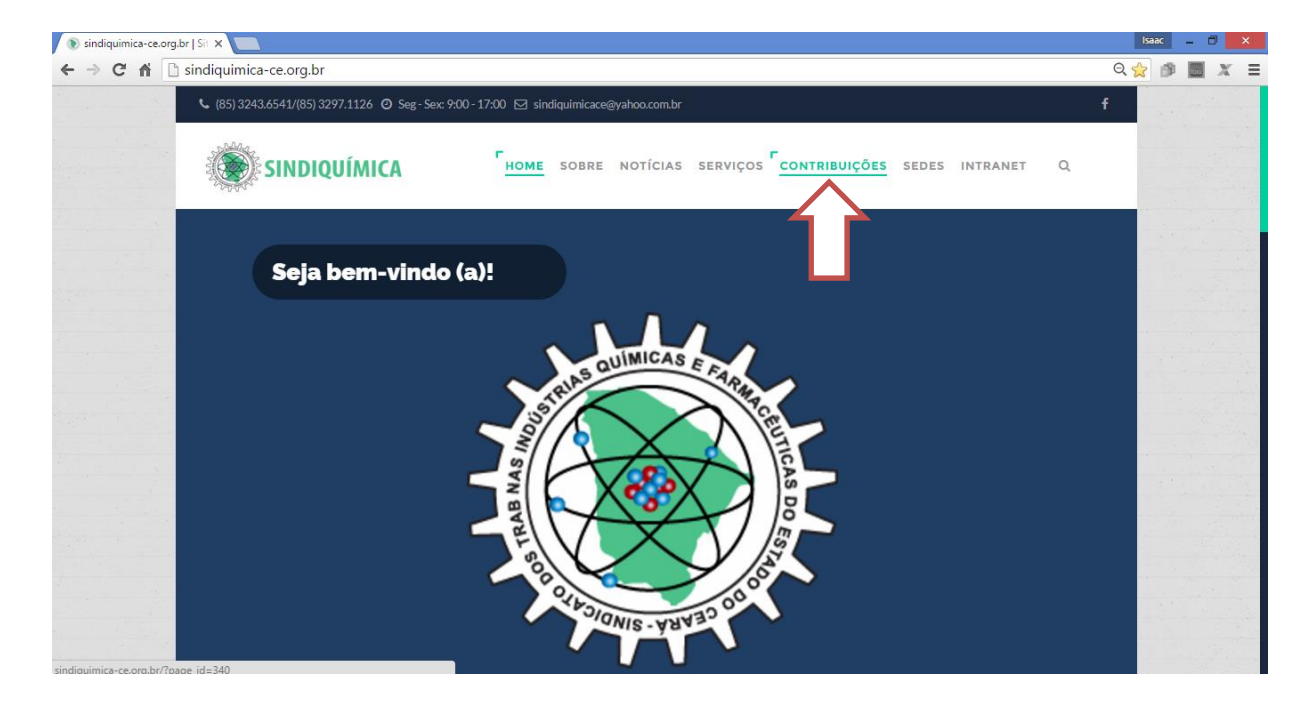

2) Após clicar em "CONTRIBUIÇÕES" encontre e clique na imagem <u>IMPOSTO</u> <u>SINDICAL E TAXA ASSISTENCIAL</u>, conforme ilustra a figura abaixo:

| HOME                  | SISTEMA DE CONTRIBUIÇÃO PROSINDWEB                                                                                                    |
|-----------------------|----------------------------------------------------------------------------------------------------|
| SOBRE                 |                                                                                                    |
| NOTÍCIAS              |                                                                                                    |
| TV SINDIQUIMICA       | ΙΜΡΟΣΤΟ ΣΙΝΠΙζΑΙ Ε ΤΑΧΑ ΑSSISTENCIAL                                                                                                    |
| SERVIÇOS              | Emissão de boletos e guias - Sistema ProSindWeb                                                                                                    |
| HOMOLOGAÇÃO           | 01 diger aqui para selecionar<br>encicio de máx                                                                                                    |
| CONVENÇÕES COLETIVAS  | 02     digite o CNPj     03     or is a senha (tetras e m') do<br>empregador     "Verifique os dados castataia: e, em caso de alteração<br>necessária, a mesma deve ser solicitada ao sindicato |
| CÁLCULOS TRABALHISTAS |                                                                                                    |
| JURÍDICO              | $\wedge$                                                                                                    |
| CONTRIBUIÇÕES         |                                                                                                    |
| SEDES                 |                                                                                                    |

**3)** Após clicar na imagem "IMPOSTO SINDICAL E TAXA ASSISTENCIAL", clique no ícone <u>EMPRESA</u>, conforme ilustra a figura abaixo:

|      | S                      | istema     | ProSind | lWeb      |  |  |
|------|------------------------|------------|---------|-----------|--|--|
| Home | Por favor, selecio     | one:       |         |           |  |  |
|      | Empresa                | Escritório | Sócio   | Não Sócio |  |  |
|      | $\widehat{\mathbb{T}}$ |            |         |           |  |  |

**4)** Após clicar no ícone "EMPRESA", o sistema obrigatoriamente solicitará que seja informado <u>CNPJ da Empresa Contribuinte e a Senha</u> depois clique em <u>OK</u>. Conforme ilustra a figura abaixo:

|      |                                                       | Sistema                                       | ProSindWeb                                                                  |
|------|-------------------------------------------------------|-----------------------------------------------|-----------------------------------------------------------------------------|
| Home | Por Favor, efe<br>CNPJ<br>CEI<br>Documento:<br>Senha: | tue o seu Login:<br>23719354000196<br> <br>OK | Somente números<br>No primeiro acesso Clique em OK para cadastrar sua senha |

IMPORTANTE:

 Caso não consiga acessar o sistema com o CNPJ da empresa, por gentileza entrar em contato com Sindicato, pois provavelmente sua empresa ainda não está cadastrada no sistema.

 A senha é de responsabilidade da Empresa. O Sindicato não possuí a senha da Empresa, podendo apenas excluí-la para ser cadastrada uma nova senha para a empresa.

- Para geração de uma nova senha é obrigatório o contato com o Sindicato.

**5)** Após clicar em "OK" aparecerá os dados da Empresa, por gentileza verificar se está tudo correto. Caso não esteja, por gentileza entrar em contato com Sindicato para solicitar atualização.

**6)** No canto esquerdo da tela do sistema (ProSind WEB), há o Menu <u>Gerar</u> <u>Contribuições</u>. Clicando nele, aparecerá a tela onde você deverá preencher a informação referente à Contribuição que deseja gerar, conforme ilustra as figuras abaixo.

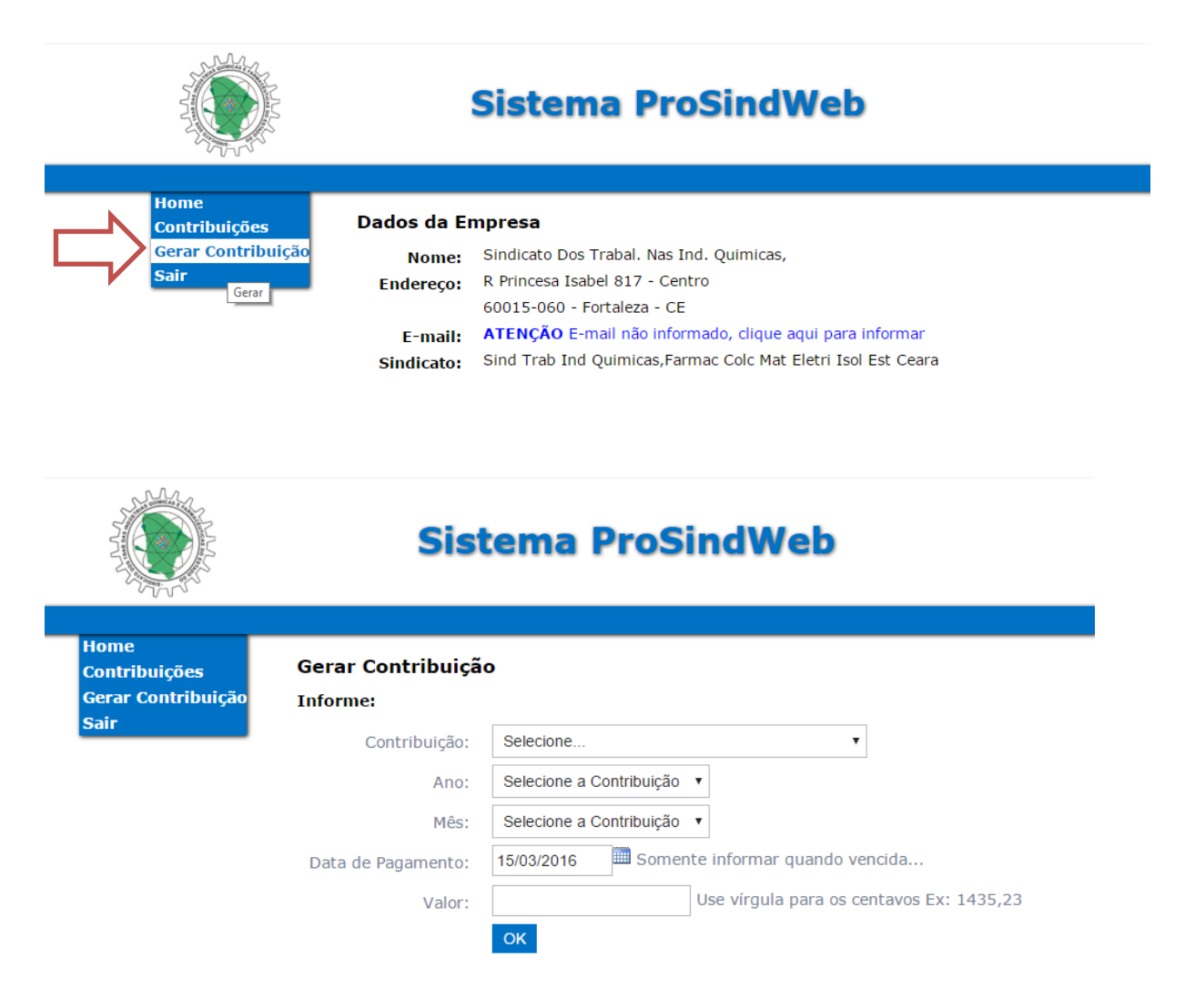

- Na tela de geração da Contribuição, primeiramente informe o tipo de contribuição que deseja gerar, seja **CONTRIBUIÇÃO ASSISTENCIAL MENSAL OU** 

**CONTRIBUIÇÃO SINDICAL URBANA**. Em seguida informe o Ano e o Mês de competência da contribuição.

- A data de Pagamento só deverá ser indicada se a Contribuição estiver vencida, pois sobre este campo "Data de Pagamento" é calculado os juros, multas e correções da mesma. Caso não esteja vencida, este campo não necessita ser preenchido ou alterado.

- No campo "Valor" informe o valor da contribuição no recolhimento. Não coloque valores calculados caso haja Acréscimos como Multa e Juros, pois o sistema já realiza esta correção.

Ao clicar em "OK" o sistema irá gerar o Boleto e abrirá o assistente de impressão.
Deve-se seguir os passos do assistente como em qualquer outra impressão.

- A data de vencimento do Boleto (quando não estiver vencido) é preenchida pelo próprio sistema, não podendo ser alterada.

- A data de vencimento da <u>Contribuição Assistencial Mensal</u> e <u>Contribuição</u>
<u>Sindical Urbana</u> estão conforme determina a CLÁUSULA QUADRAGÉSIMA
SÉTIMA e CLÁUSULA QUADRAGÉSIMA OITAVA da Convenção Coletiva de Trabalho em vigor.